# If you receive an error that "A user already exists with this email"

| Account Registration<br>Enter your basic account details | Registration F                                                                  | rogress: Step 1 of 5 | _ |
|----------------------------------------------------------|---------------------------------------------------------------------------------|----------------------|---|
|                                                          |                                                                                 |                      |   |
| Your Email Address                                       | julie+1988+25@myglobaldata.com                                                  |                      |   |
|                                                          | Your email address will be the<br>account name you use to log into our<br>site. |                      |   |
| Confirm Your Email Address                               | julie+1988+25@myglobaldata.com                                                  |                      |   |
|                                                          | Re-enter your email address.                                                    |                      |   |
| Create A Password                                        |                                                                                 |                      |   |
|                                                          | Create a secure password you will<br>remember.                                  |                      |   |
| Confirm Your Password                                    | •••••                                                                           |                      |   |
|                                                          | Re-enter your password.                                                         |                      |   |

### Go back to the Initial Page

|                                                  | Welcome back!<br>Log in to begin managing your account                                                  |                                                                     |
|--------------------------------------------------|----------------------------------------------------------------------------------------------------|---------------------------------------------------------------------|
| Username                                         | julei+1988+25@myglobaldata.com<br>This is typically your email address.                                 | Don't have an account yet?<br>Click here to begin our setup process |
|                                                  | Trouble logging in Login Assistance Sign In                                                             |                                                                     |
| If you receive<br>email has not<br>password erro | an error when trying to login, s<br>been active for 30 days, or a inc<br>r, click on "Login Assistance" | uch as this<br>correct                                              |

### Once you click on "Login Assistance", follow the steps below:

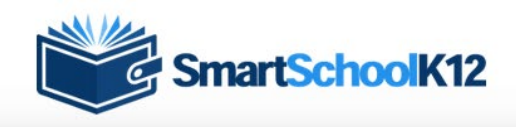

Login Troubleshooting Please choose what describes your situation best.

I forgot my password I forgot my username I do not see my account activation email

Email Inactive Error

Step 1 Click "I do not see my account activation email".

A email activation will be sent to you. Click the link to activate

Step 2: Send password reset if you do not remember your password

Password incorrect error

Click on "I forgot my password".

#### Once you activated your email and if needed, reset your password, log in.

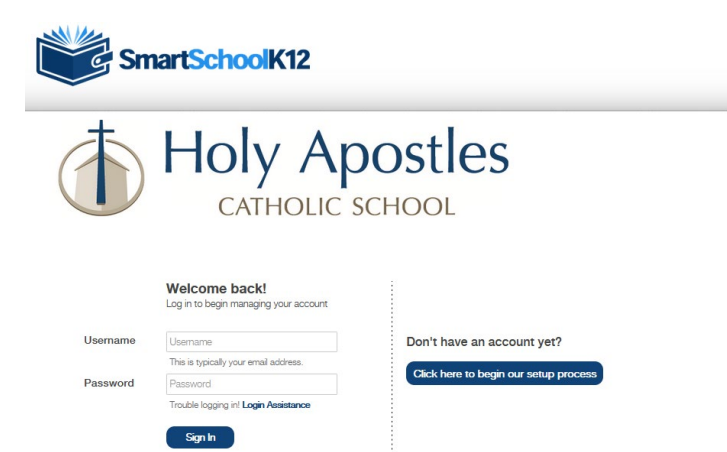

## Login and Click on "Add a Person".

| SmartSchoolK12         | LOGGED NI AS Jule+1999-256myglocatat            |
|------------------------|-------------------------------------------------|
|                        |                                                 |
| tome People and Places |                                                 |
| Lunch Co               |                                                 |
| Checkout Co            |                                                 |
| 🕂 Add a person         | Once you are logged in click on "Add a Person". |

### Click "Yes I have a key".

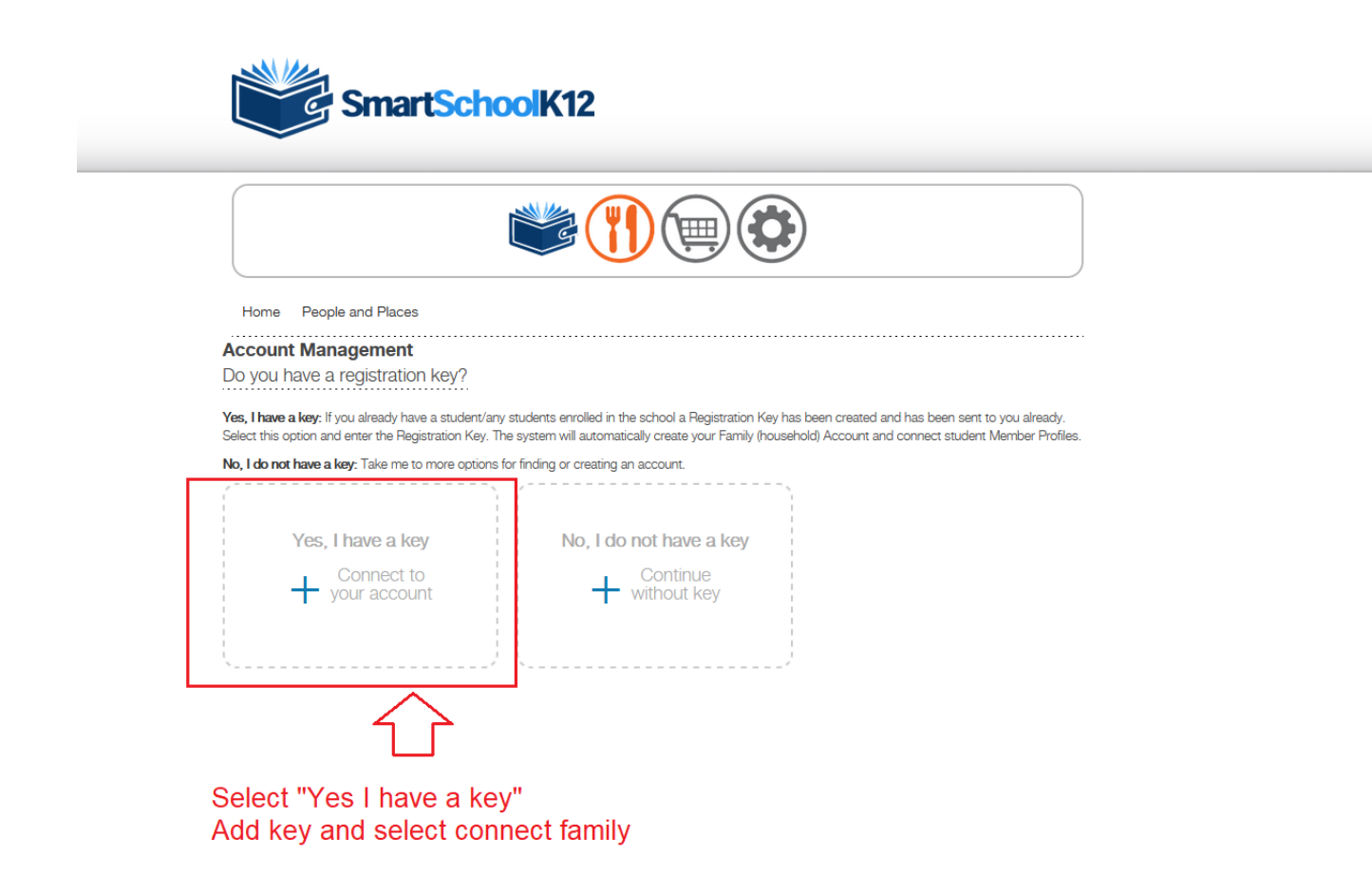